## Quick Start Guide For Telit SL869-3DR EVK

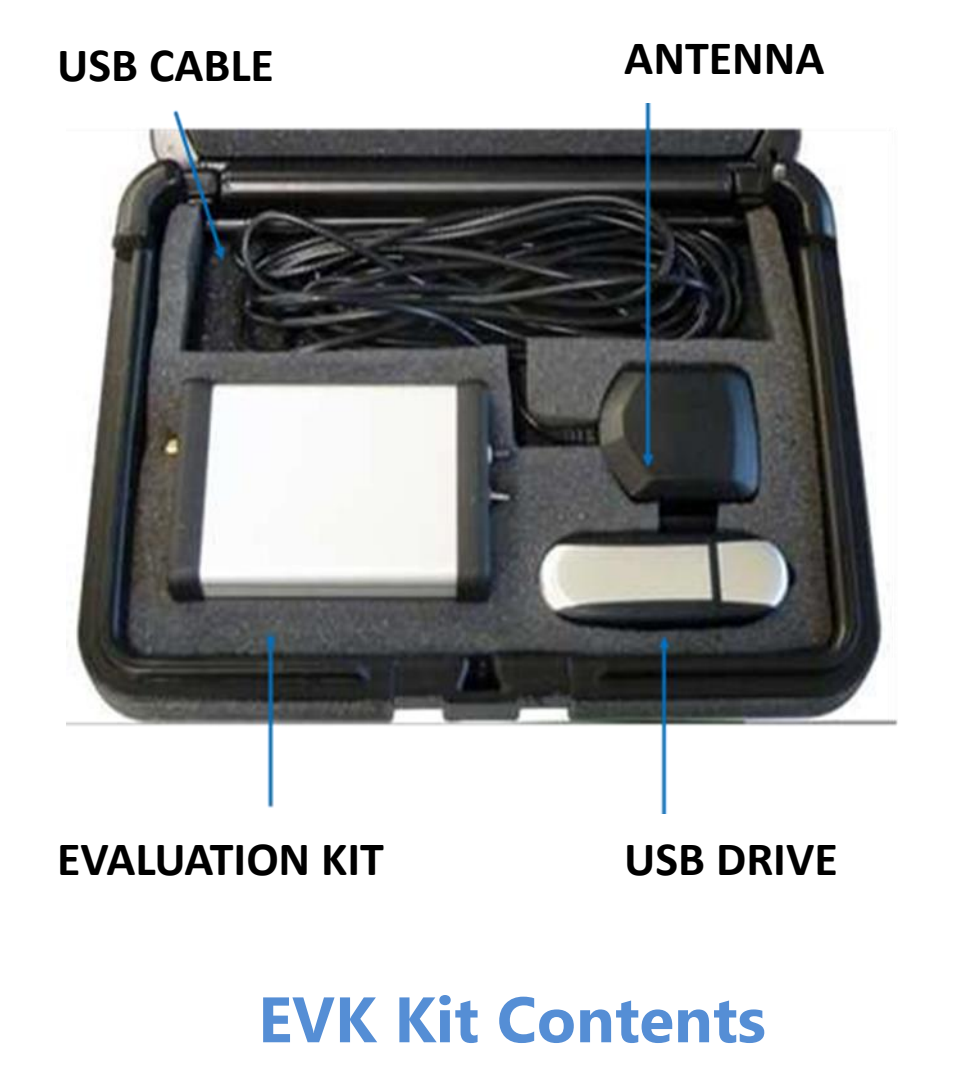

## Set-Up

- 1. Plug the USB drive into your working PC and install TelitView. The USB drivers should load automatically.
- 2. Using the USB cable, connect the PC to the EVK Unit by inserting the mini-USB connector into the USB-1 connector located at the rear of the EVK.
- 3. Connect the antenna into the RF connector
- 4. Activate the TelitView application and click "Setup".

| Comm Port         |                | (              |
|-------------------|----------------|----------------|
| Replay            | Module Select: | Chipset:       |
| Disconnect        | SL869-3DR -    | Teseo 3        |
| Start Log         |                | Telit Modules: |
| Stop Log          |                |                |
| Dutat             |                | SL869-V3       |
| Products          |                | SL869-3DR      |
| Sessions          |                | SL869-V3T      |
| Convert           |                |                |
| Engineering Tools | Cancel         | ОК             |
| Exit              |                |                |

5. Select SL869-3DR and click "OK".

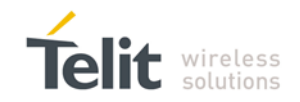

6. Select the correct serial port and set the baud rate to 115200.

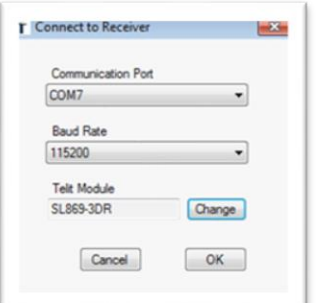

The Front Panel Status screen will be display the following:

- Signal Quality Satellite signal level
- Scatter Plot Navigation position updates
- Navigation States Position, time, fix status
- NMEA Monitor Real time TX serial output Additional status screen under the "Tools" tab.
- MoDR<sup>™</sup> Control Panel Real time course/speed
- 7. To log data, click on the Record data icon in the main tool bar. Assign a file name and location, click "save" and "start to log".

| Setup Views Tools | Commands  | Test      | Windows | Help   |     |  |
|-------------------|-----------|-----------|---------|--------|-----|--|
| 🚔 🖴 🐹 🔤 🚃         | ) 📑 🔣 🔛   |           | * * Ⅲ   | 1. I 5 | 550 |  |
| Scatter Plot      |           |           |         |        |     |  |
| Navigation Update | to a file | to a file |         | Info   |     |  |

## **SL869-3DR INSTALLATION**

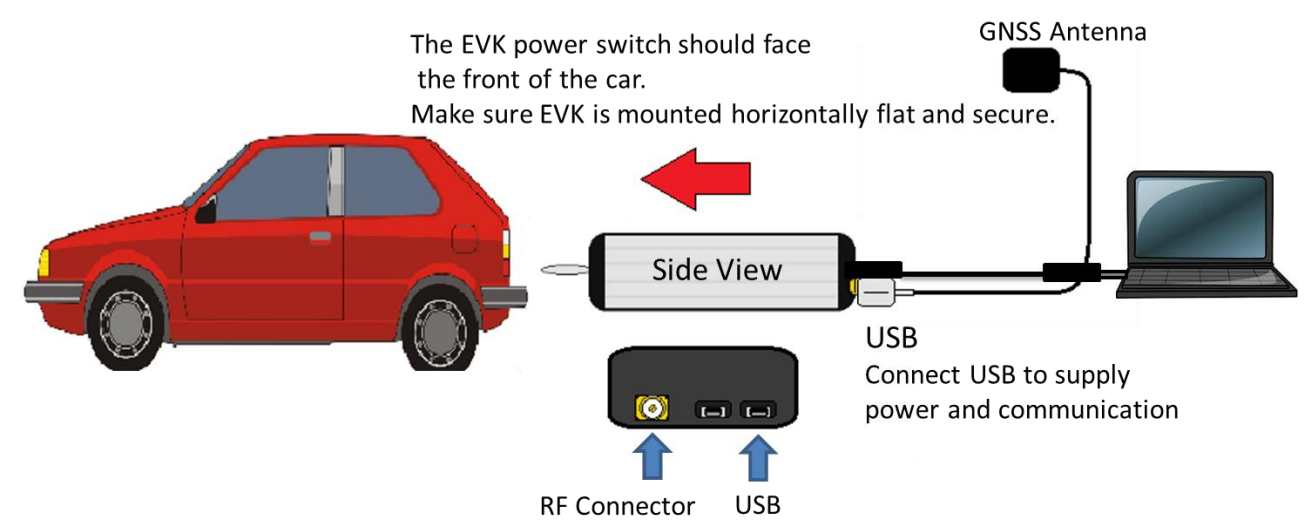

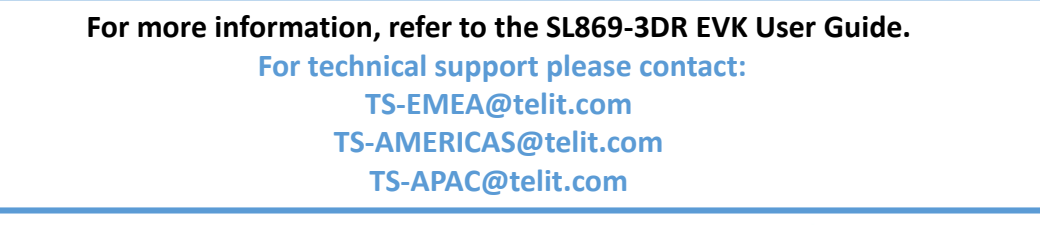

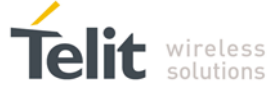